## Kurzanleitung für Spieler zum Scoren während einer Runde

Auf <u>skoorin.com</u> gehen. Einen Account anlegen, falls noch nicht vorhanden. (Passwort merken!)

Das entsprechende Turnier suchen

Alternativ hier die Direktlinks für die ersten beiden Major-Turniere:

Beckum Helmstedt

|                                          | Turniere    | Parcours    | Clubs    | Statistik | Rege  | ln    | Forun  | n E     | Bagtag    | ]       |        |         |        |
|------------------------------------------|-------------|-------------|----------|-----------|-------|-------|--------|---------|-----------|---------|--------|---------|--------|
| $Home \leftrightarrow Turniere \ finden$ |             |             |          |           |       |       |        |         |           |         |        |         |        |
| Turnier finden                           |             |             |          |           |       |       |        |         |           |         |        |         |        |
|                                          |             |             |          |           |       |       |        |         |           |         |        |         |        |
|                                          | GERMANY     | (           | •        | (Alle)    | •     | Woo   | henans | sicht • | 🗆 Me      | eine Tu | rniere |         |        |
|                                          |             |             |          |           |       |       |        | s       | itart pra | ctice   | Create | e compe | tition |
| _ Do Fr Sa                               | So Mo       | Di Mi       | Do       | Fr        | Sa    | So    | Мо     | Di      | Mi        | Do      | Fr     | Sa      | _      |
| 09.03 10.03 11.03                        | 12.03 13.03 | 14.03 15.03 | 16.03 17 | .03.2017  | 18.03 | 19.03 | 20.03  | 21.03   | 22.03     | 23.03   | 24.03  | 25.03   |        |

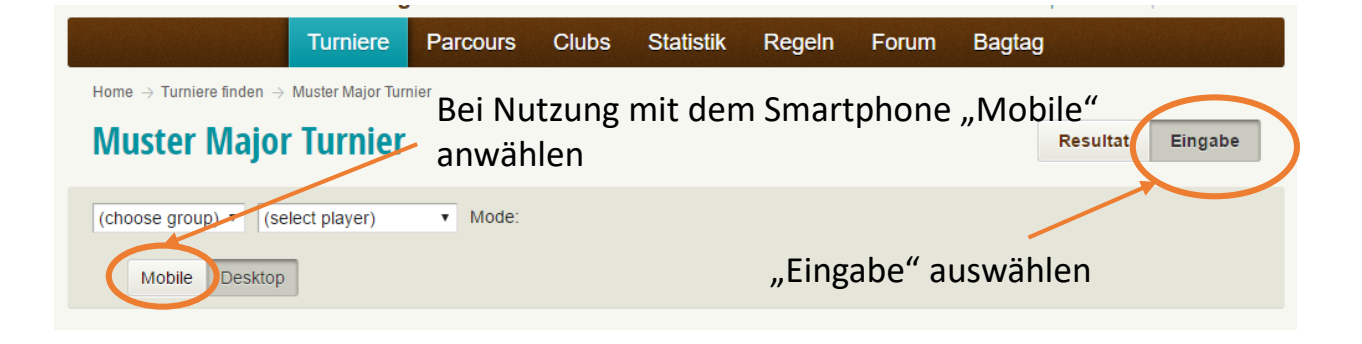

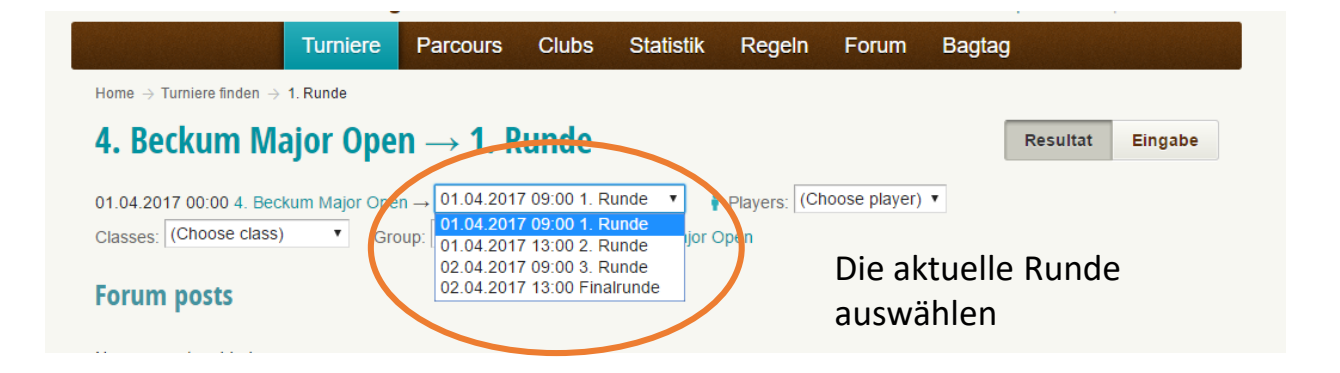

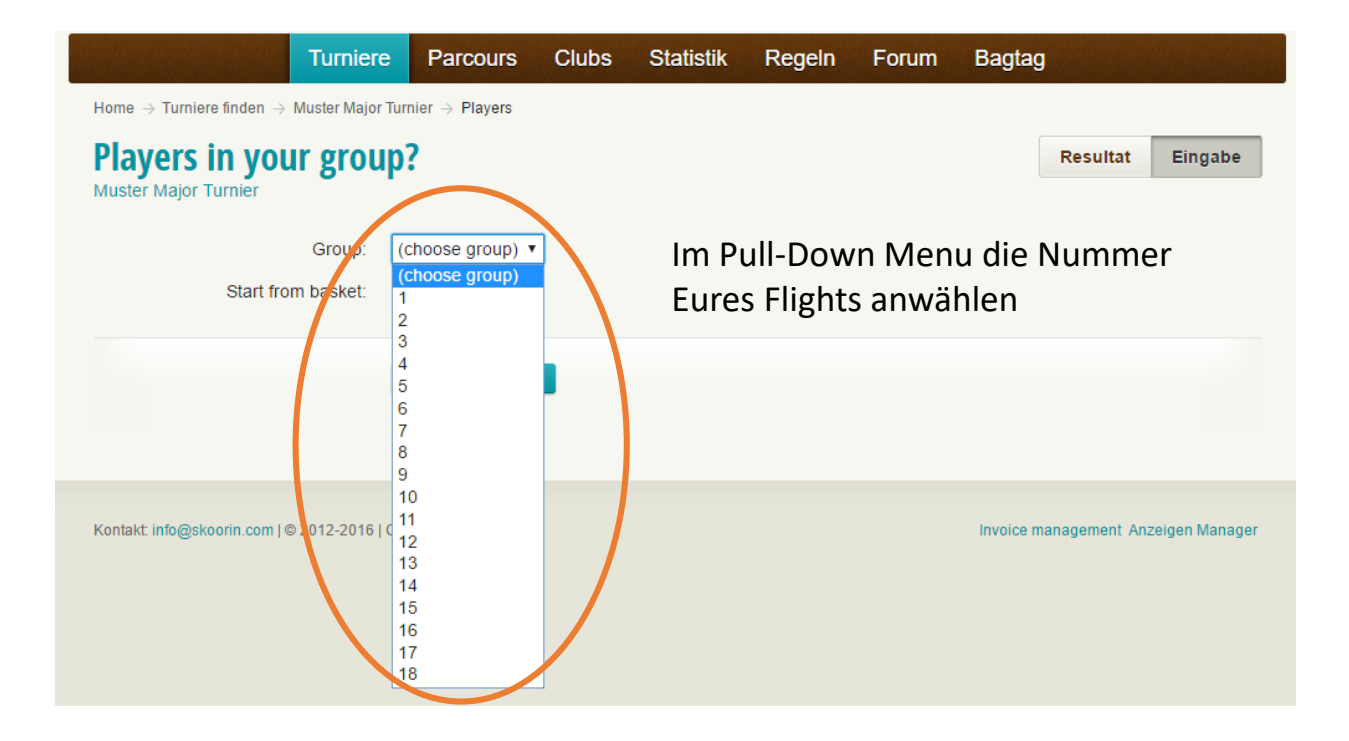

| Turnie                                                       | ere Parcours                                       | Clubs         | Statistik                          | Regeln                          | Forum                         | Bagta                     | g                            |                 |
|--------------------------------------------------------------|----------------------------------------------------|---------------|------------------------------------|---------------------------------|-------------------------------|---------------------------|------------------------------|-----------------|
| Home $  ightarrow $ Turniere finden $  ightarrow $ Muster Ma | jor Turnier $ ightarrow$ Players                   |               |                                    |                                 |                               |                           |                              |                 |
| Players in your gro<br>Muster Major Turnier                  | oup?                                               |               |                                    |                                 |                               |                           | Resultat                     | Eingabe         |
| Group                                                        | (choose group)                                     | •             |                                    |                                 |                               |                           |                              |                 |
| Start from basket                                            |                                                    | D             | ie Startl                          | bahn so                         | llten be                      | ereits                    | richtig                      |                 |
|                                                              | 2<br>4 .   Ed<br>5<br>6<br>7<br>8                  | ∎ a<br>F<br>m | ngezeigt<br>lights er<br>nanuell ( | t werde<br>ntsprech<br>die Star | n und d<br>nen. An<br>tbahn i | ler Nu<br>sonste<br>m Pul | ummer<br>en bitte<br>l down- | Eures<br>Menu   |
|                                                              | 9                                                  | а             | uswähle                            | en.                             |                               |                           |                              |                 |
| Kontakt: info@skoorin.com   © 2012-201                       | 6   C 11<br>12<br>13<br>14<br>15<br>16<br>17<br>18 | а             |                                    |                                 |                               | Invoice r                 | nanagement Ar                | izeigen Manager |

|                                                                                             | Turniere             | Parcours    | Clubs    | Statistik   | Regeln | Forum | Bagtag |  |  |  |  |
|---------------------------------------------------------------------------------------------|----------------------|-------------|----------|-------------|--------|-------|--------|--|--|--|--|
| Home $\rightarrow$ Turniere finden $\rightarrow$ Muster Major Turnier $\rightarrow$ Players |                      |             |          |             |        |       |        |  |  |  |  |
| Players in you<br>Muster Major Turnier                                                      | Resultat             | Eingabe     |          |             |        |       |        |  |  |  |  |
|                                                                                             | Group: 1             | I •         | ·        |             |        |       |        |  |  |  |  |
| Start fro                                                                                   | Start from basket: 1 |             |          |             |        |       |        |  |  |  |  |
| Max Mustermann (1)                                                                          |                      | Start   Add | player A | Add me   Ed | fit    |       |        |  |  |  |  |
| Woody Wrongside (1)                                                                         | Die                  | Namen       | sollte   | n mit de    | er     |       |        |  |  |  |  |
| Bernd Brechweg (1)                                                                          | Sco                  | precard ü   | ibereir  | nstimme     | en     |       |        |  |  |  |  |
| Shorty Drive (1)                                                                            |                      |             |          |             |        |       |        |  |  |  |  |
|                                                                                             |                      |             |          |             |        |       |        |  |  |  |  |

|                                                  | Turniere         | Parcours                  | Clubs    | Statistik | Regeln  | Forum | Bagtag |          |         |
|--------------------------------------------------|------------------|---------------------------|----------|-----------|---------|-------|--------|----------|---------|
| Home $\rightarrow$ Turniere finden $\rightarrow$ | Muster Major Tur | nier $ ightarrow$ Players |          |           |         |       |        |          |         |
| Players in you                                   | ir group         | ?                         |          |           |         |       |        | Resultat | Eingabe |
| Muster Major Turnier                             |                  |                           |          |           |         |       |        |          |         |
|                                                  | Group: 1         | •                         |          |           | " drück | en    |        |          |         |
| Start from                                       | m basket: 1      | •                         |          | ,,        |         |       |        |          |         |
|                                                  |                  | Start Add                 | player A | .dd me    | it      |       |        |          |         |

|                                                                     | Turniere       | Parcours | Clubs    | Statistik      | Regeln | Forum    | Bagtag  |          |         |  |  |
|---------------------------------------------------------------------|----------------|----------|----------|----------------|--------|----------|---------|----------|---------|--|--|
| Home $ ightarrow$ Turniere finden $ ightarrow$ Muster Major Turnier |                |          |          |                |        |          |         |          |         |  |  |
| Muster Major                                                        | <b>Turnier</b> |          |          |                |        |          |         | Resultat | Eingabe |  |  |
|                                                                     |                |          |          |                |        |          |         |          |         |  |  |
| Basket no 12   par 3   Group 1                                      |                |          |          |                |        |          |         |          |         |  |  |
| 0                                                                   |                |          |          |                |        |          |         |          |         |  |  |
| 2                                                                   |                |          | Мах      | Mustermann (   | DB     | 3        |         | 58       | +4      |  |  |
| 3                                                                   |                |          | Wood     | ly Wrongside ( | DB     | 2        |         | 53       | -1      |  |  |
| 4                                                                   |                |          | Ber      | nd Brechweg (  | рв     | 4        |         | 59       | +5      |  |  |
|                                                                     |                |          |          | Shorty Drive   | ов     | 3        |         | 55       | +1      |  |  |
| Hide total                                                          |                |          |          |                |        |          |         |          |         |  |  |
| Die Reihenfol                                                       | ge wird i      | in der   |          |                |        |          |         |          |         |  |  |
| ersten Spalte                                                       | angezei        | zt       |          |                |        |          |         |          |         |  |  |
|                                                                     |                | 5-       |          |                |        |          |         |          |         |  |  |
|                                                                     |                |          |          |                |        |          |         |          |         |  |  |
|                                                                     |                |          |          |                | /      |          |         |          |         |  |  |
|                                                                     |                |          |          |                | Nach   | i Eingal | be der  | Wurfza   | ahl     |  |  |
|                                                                     |                |          |          |                | aller  | Spieler  | °"->" C | lrücker  | ۱.      |  |  |
| Die Anzani de                                                       | er wurie       | uper de  | n<br>Tau |                |        |          | /       |          |         |  |  |
| Nummernbio                                                          | ск tur je      | den Spie | eler     |                |        |          |         |          |         |  |  |
| eintragen                                                           |                |          |          | _/             |        |          |         |          |         |  |  |
|                                                                     | 1              | 2        |          | 3              | A      |          | 5       |          |         |  |  |
|                                                                     |                | -        |          |                |        |          |         |          |         |  |  |
|                                                                     |                | 6        |          | 7              | 8      |          |         |          |         |  |  |
|                                                                     | F              | 9        |          | 0              | ОВ     |          | 7       |          |         |  |  |

Per "<-" kann man zurückblättern und eventuelle falsche Eingaben korrigieren.

|                              |                                        | Turniere          | Parcours | Clubs | Statistik      | Regeln | Forum | Bagtag |          |         |
|------------------------------|----------------------------------------|-------------------|----------|-------|----------------|--------|-------|--------|----------|---------|
| Home -                       | ightarrow Turniere finden $ ightarrow$ | Muster Major Turr | nier     |       |                |        |       |        |          |         |
| Mus                          | ster Major                             | <b>Turnier</b>    |          |       |                |        |       |        | Resultat | Eingabe |
| Basket no 14 par 3   Group 1 |                                        |                   |          |       |                |        |       |        |          |         |
| 4                            | Solange                                | der Punl          | kt rot   | Мах   | Mustermann C   | B      | 2     |        | 59       | +5      |
| 1                            | ist, wurd                              | en die            |          | Wood  | ly Wrongside   | B      | 3     |        | 53       | -1      |
| 2                            | Ergebnis                               | se noch           | nicht    | Berr  | nd Brechweg    | B      | 4     |        | 59       | +5      |
| 3                            | übertrag                               | en                |          |       | Shorty Drive C | B      | 2     |        | 55       | +1      |

|                                                                       | Turniere                                       | Parcours (                                          | Clubs Stati                                           | stik Regeln                   | Forum   | Bagtag |         |         |  |  |  |
|-----------------------------------------------------------------------|------------------------------------------------|-----------------------------------------------------|-------------------------------------------------------|-------------------------------|---------|--------|---------|---------|--|--|--|
| Home $ ightarrow$ Turniere finden $ ightarrow$ Muster Major Turnier   |                                                |                                                     |                                                       |                               |         |        |         |         |  |  |  |
| Muster Majo                                                           | r Turnier                                      |                                                     |                                                       |                               |         | R      | esultat | Eingabe |  |  |  |
|                                                                       |                                                |                                                     |                                                       |                               |         |        |         |         |  |  |  |
| Basket no 3   par 3   Group 1                                         |                                                |                                                     |                                                       |                               |         |        |         |         |  |  |  |
|                                                                       |                                                |                                                     |                                                       | · · ·                         |         |        |         |         |  |  |  |
| 2                                                                     |                                                |                                                     |                                                       | Max Musterma                  | ann OB  | 4      |         |         |  |  |  |
| 3                                                                     |                                                |                                                     |                                                       | Woody Wrongs                  | side CB | 4      |         |         |  |  |  |
| 4                                                                     |                                                |                                                     |                                                       | Bernd Brechv                  | weg OB  | 5      |         |         |  |  |  |
| 1                                                                     |                                                |                                                     |                                                       | Shorty D                      | rive DB | 3      |         |         |  |  |  |
| Strafwürfe I<br>gekennzeich<br>automatisch<br>Anzahl der v<br>werden. | können n<br>nnet wer<br>he Additi<br>Würfe ind | nit einem<br>den, es er<br>on. Es mi<br>cl. Strafwü | Klick auf ,<br>folgt aber<br>issen also<br>irfe einge | ,OB"<br>keine<br>die<br>geben |         |        |         |         |  |  |  |
|                                                                       | 1                                              | 2                                                   | 3                                                     |                               |         | 5      |         |         |  |  |  |
|                                                                       |                                                |                                                     |                                                       |                               |         |        |         |         |  |  |  |
|                                                                       |                                                | 6                                                   | 7                                                     | 8                             |         |        |         |         |  |  |  |
|                                                                       |                                                | 9                                                   | 0                                                     | 0                             |         |        |         |         |  |  |  |

|                                                      | Turniere          | Parcours | Clubs  | Statistik      | Regeln | Forum | Bagtag |          |         |  |  |
|------------------------------------------------------|-------------------|----------|--------|----------------|--------|-------|--------|----------|---------|--|--|
| Home $ \rightarrow $ Turniere finden $ \rightarrow $ | Muster Major Turr | nier     |        |                |        |       |        |          |         |  |  |
| Muster Major                                         | Turnier           |          |        |                |        |       |        | Resultat | Eingabe |  |  |
| •••••                                                |                   |          |        |                |        |       |        |          |         |  |  |
|                                                      |                   |          | All da | ta has been s  | ent    |       |        |          |         |  |  |
| Nach Ende de                                         | r Runde           | mit den  | 1      | View result    |        |       |        |          |         |  |  |
| handschriftlich                                      | hen Scoi          | recards  |        | ko o pow round |        |       |        |          |         |  |  |
| abgleichen.                                          |                   |          | Ma     | ke a new round |        |       |        |          |         |  |  |
| Entscheidend                                         | ist was a         | auf der  |        | ack to change  | り      |       |        |          |         |  |  |
| Scorecard eine                                       | getrager          | n ist!   | Max M  | lustermann 5   | 8 +4   |       |        |          |         |  |  |
|                                                      | <u>,8</u>         |          | Berno  | Brechweg 5     | 9 +5   |       |        |          |         |  |  |
|                                                      |                   |          | S      | horty Drive 5  | 5 +1   |       |        |          |         |  |  |
|                                                      |                   |          |        |                |        |       |        |          |         |  |  |

Wer während der Runde die Ergebnisse nicht angezeigt bekommen möchte, kann diese mit einem Klick auf "Hide total" ausblenden.

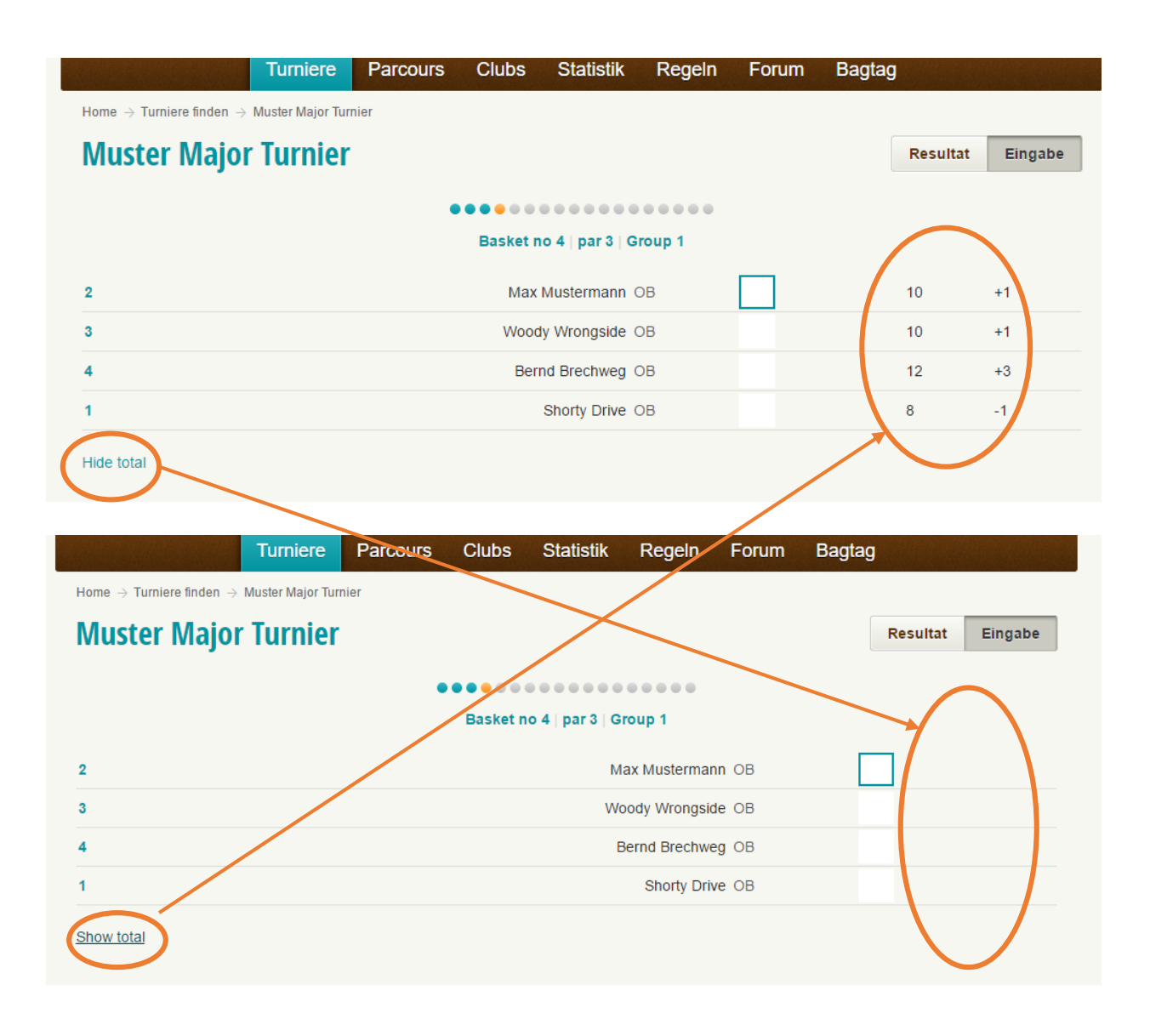